- 1. Turn on computer
- 2. Turn on printer with black switch and the top left back of the printer. Let printer initialize(bed will go to bottom)
- 3. Open lid and place material on honeycomb bed
- 4. Manually focus the printer by using the focussing tool and raising the bed until the tool either touches your material or falls off.
- 5. Open CorelDraw and set page size to bed size(740x438mm)
- 6. Import your part and place it on the page where you want the part to print out in the print bed
- 7. Bed size is 740mm by 438mm, 29.2134in, 17.2441in

Problems

- Lens needs replacing
- Computer updating?
- Acrylic needs reorganizing from scrap to new
- Get rid of it? What are its actual pros?
- CorelDraw print will not enter que of mini manager unless it is cleared of jammed prints
- The printer itself does not provide any function above the other one other than it being a larger bed

Meeting notes/ things to do

- Make a clenaing kit for downstairs lab and add weekly maintenance for printer as cleaning lens and mirror
- Process for which includes wearing gloves and using lens cleaning cloth with lens cleaning solution
- Right clicking red makes line red and doesnt fill
- Physical handouts
- 1 sop for both printers, with common sections and sections for each individually
- Add training outline for myself(einscan sop)
- Material and safety sections largely the same
- Add fire entingusier and fire blanket safety
- Safety, corel draw, and list of materials, same for both